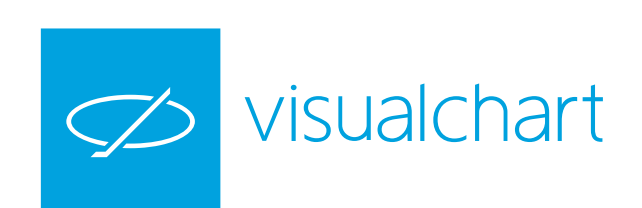

## Visual Chart 6 - Teclas rápidas

Guía rápida para el usuario

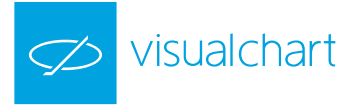

esc Se utiliza para anular el envío de nuevas órdenes, modificaciones, cancelaciones y la selección de órdenes.

## Nuevas órdenes

| COMPRAR                                                                                                    | VENDER                                                                                                    |
|----------------------------------------------------------------------------------------------------|----------------------------------------------------------------------------------------------------|
| Prepara visualmente el lanzamiento de una compra<br>en la 1ª posición por el número de títulos/contratos<br>indicados en la Boleta del menú: | Prepara visualmente el lanzamiento de una venta en<br>la 1ª posición por el número de títulos/contratos<br>indicados en la Boleta del menú: |
| Paso 1: Pulsar 🖙 🗘 🔍                                                                                                    | Paso 1: Pulsar 🗠 🕨                                                                                                    |
| Paso 2: Pulsar 🚺 🔽 para modificar el precio 1 pip o pulsar                                                                                   | Paso 2: Pulsar 🔽 🔽 para modificar el precio 1 pip o pulsar                                                                                  |
| re pág ov pág para modificar el precio 10 pips.                                                                                              | re póg ov póg para modificar el precio 10 pips.                                                                                             |
| En cualquier momento es posible cambiar el tipo de orden y el número de títulos/contratos:                                                   | En cualquier momento es posible cambiar el tipo de orden y el número de títulos/contratos:                                                  |
| Pulsando 💶 cambiamos el tipo de orden a limitada.                                                                                            | Pulsando 💶 cambiamos el tipo de orden a limitada.                                                                                           |
| Pulsando 📑 cambiamos a orden stop limitado.                                                                                                  | Pulsando 📑 cambiamos a orden stop limitado.                                                                                                 |
| Las siguientes pulsaciones sobre esta tecla permiten elegir el tipo<br>de stop (Por lo mejor, limitado simulado, etc.).                      | Las siguientes pulsaciones sobre esta tecla permiten elegir el tipo de stop.                                                                |
| Modificar el número de títulos/contratos introduciendo la cantidad a través del teclado numérico.                                            | Modificar el número de títulos/contratos introduciendo la cantidad a través del teclado numérico.                                           |
| Paso 3: Para enviar la orden pulsar sobre la tecla 🗔                                                                                         | Paso 3: Para enviar la orden pulsar sobre la tecla 🗔                                                                                        |
| Muestra la boleta de compra con cursor sobre el precio límite o stop.                                                                        | Muestra la boleta de venta con cursor sobre el precio límite o stop.                                                                        |
| Paso 1: Pulsar +                                                                                                    | Paso 1: Pulsar                                                                                                    |
| Paso 1: Pulsar 😝 o 📑 sube o baja el precio.                                                                                                  | Paso 1: Pulsar 📑 o 🔚 sube o baja el precio.                                                                                                 |
| Paso 3: Para enviar la orden pulsar sobre la tecla                                                                                           | Paso 3: Para enviar la orden pulsar sobre la tecla                                                                                          |
| F8 F8 muestra la boleta de compra:                                                                                                    | F9 F9 muestra la boleta de venta:                                                                                                    |
| Paso 1: Pulsar                                                                                                    | Paso 1: Pulsar                                                                                                    |
| Paso 2: Pulsar <b>v</b> para cambiar el tipo de orden en caso de no                                                                          | Paso 2: Pulsar 🚺 🔽 para cambiar el tipo de orden en caso de no                                                                              |
| Paso 3: Avanzar a Contratos/Títulos y pulsar + - para subir o                                                                                | Paso 3: Avanzar a Contratos/Títulos y pulsar + - para subir o                                                                               |
| bajar la cantidad.                                                                                                    | bajar la cantidad.                                                                                                    |
| precio (Sólo si se ha elegido uno de estos tipos de órdenes).                                                                                | precio (Sólo si se ha elegido uno de estos tipos de órdenes).                                                                               |
| Paso 5: Para enviar la orden pulsar sobre la tecla                                                                                           | Paso 5: Para enviar la orden pulsar sobre la tecla                                                                                          |
|                                                                                                    |                                                                                                    |
| Envia compra predefinida previamente activa sobre el objeto.                                                                                 | Envia venta predefinida previamente activa sobre el objeto.                                                                                 |
| Cierra TODAS las posiciones abiertas:                                                                                                    | FIO Cierra posición abierta.                                                                                                    |
| Paso 1: Pulsar CH FIO Paso 2: Pulsar SI para confirmar cerrar p                                                                              | osiciones.                                                                                                    |
|                                                                                                    |                                                                                                    |
| esc F1 F2 F3 F4 F5 F6 F7 F8 F9 F1                                                                                                    |                                                                                                    |
|                                                                                                    |                                                                                                    |
|                                                                                                    |                                                                                                    |
|                                                                                                    | P + supr ov pág 7 8 9 -                                                                                                    |
| Bloq Mayús A S D F G H J K L                                                                                                    | Ň Ç 4 5 6 +                                                                                                    |
|                                                                                                    |                                                                                                    |
|                                                                                                    |                                                                                                    |

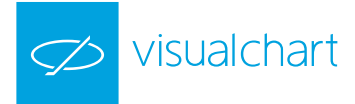

## Modificar órdenes

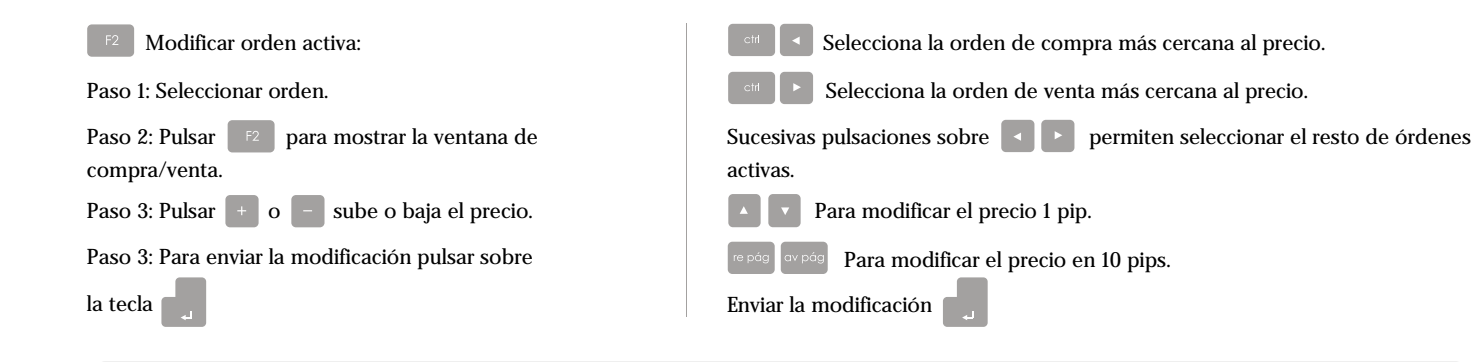

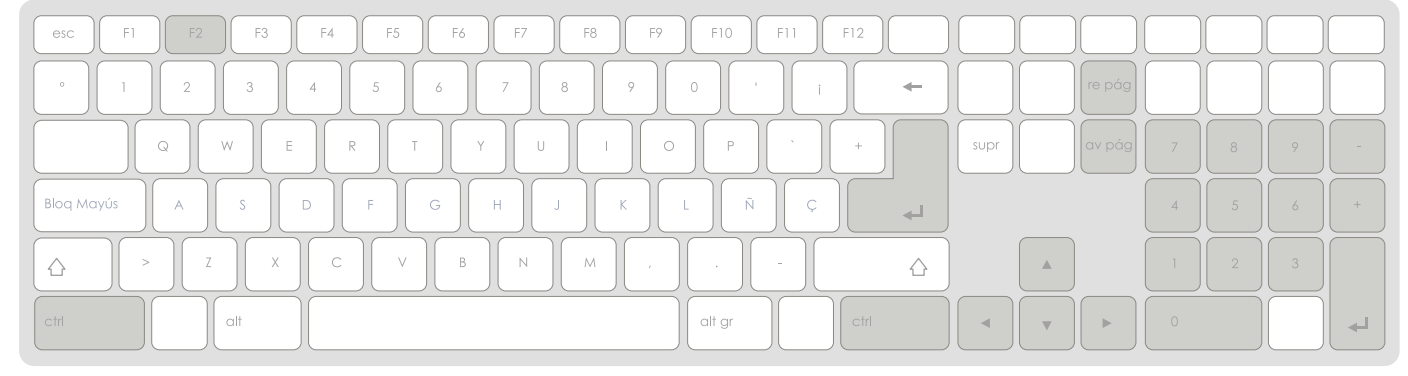

## Cancelar órdenes

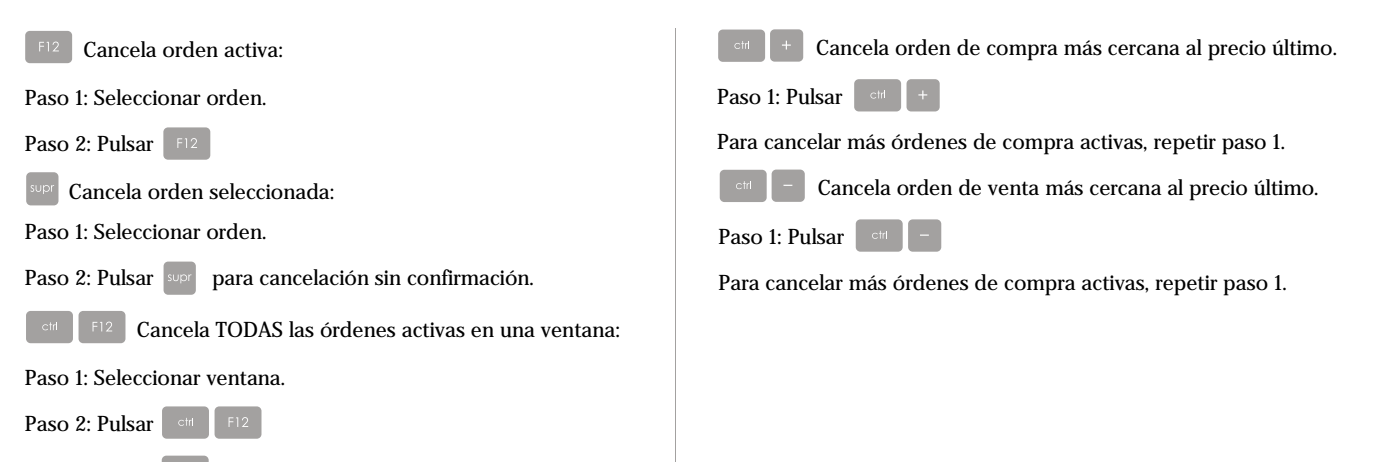

Paso 1: Pulsar <sup>SI</sup> para confirmar envío de cancelación.

esc
F1
F2
F3
F4
F5
F6
F7
F8
F9
F10
F11
F12
F14
F14
F14
F14
F14
F14
F14
F14
F14
F14
F14
F14
F14
F14
F14
F14
F14
F14
F14
F14
F14
F14
F14
F14
F14
F14
F14
F14
F14
F14
F14
F14
F14
F14
F14
F14
F14
F14
F14
F14
F14
F14
F14
F14
F14
F14
F14
F14
F14
F14
F14
F14
F14
F14
F14
F14
F14
F14
F14
F14
F14
F14
F14
F14
F14
F14
F14
F14
F14
F14
F14
F14
F14
F14
F14
F14
F14
F14
F14
F14
F14
F14
F14
F14
F14
F14
F14
F14
F14
F14
F14
F14
F14
F14

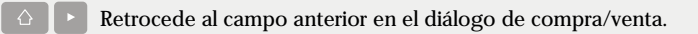